Below are the steps for approving events on the new SGA Financial System:

- 1. Login into the site <u>http://wpunj.collegiatelink.net</u>
- 2. On the right side under "My Current Involvement" click on the club
- 3. Select the drop down arrow to the right of the Finance tab for more options
- 4. Select the Confirmed and Pending Requests tab
- 5. The screen will show pending requests for your organization---Select the Magnifying Glass (View Option) under Manage to view/approve the event and requests
- 6. Once you have reviewed the information—click on the "CHANGE STAGE" tab. This tab is located to the right of the EVENT NAME at the top of the screen.
- 7. In the middle of the screen, select the drop down arrow on the right side of the STAGE field. SELECT STAGE 2 OFFICER/ADVISOR APPROVAL and click on the Change button.

You have reviewed and approved the financial request.